# <u>Gouden foto effect</u> – video les

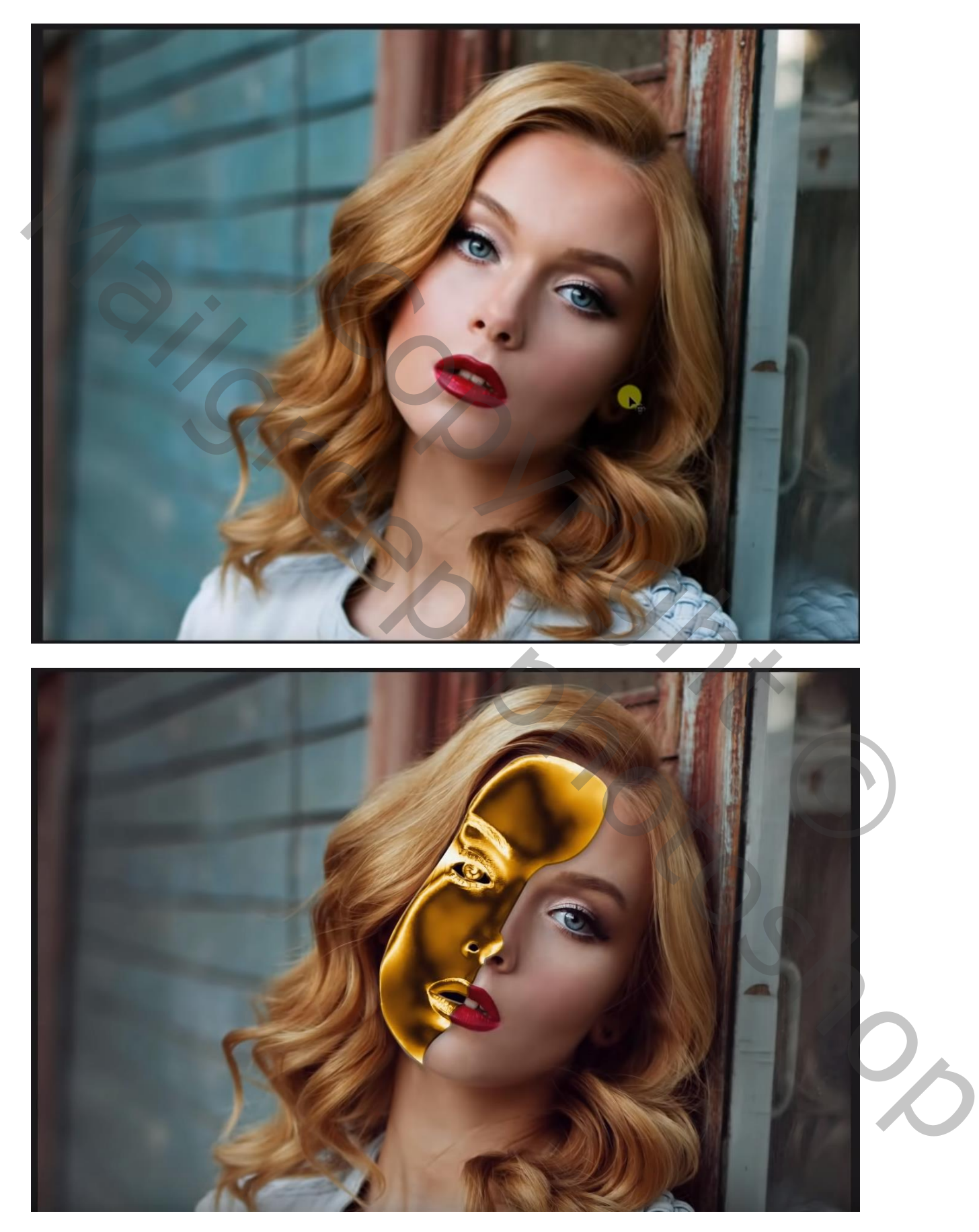

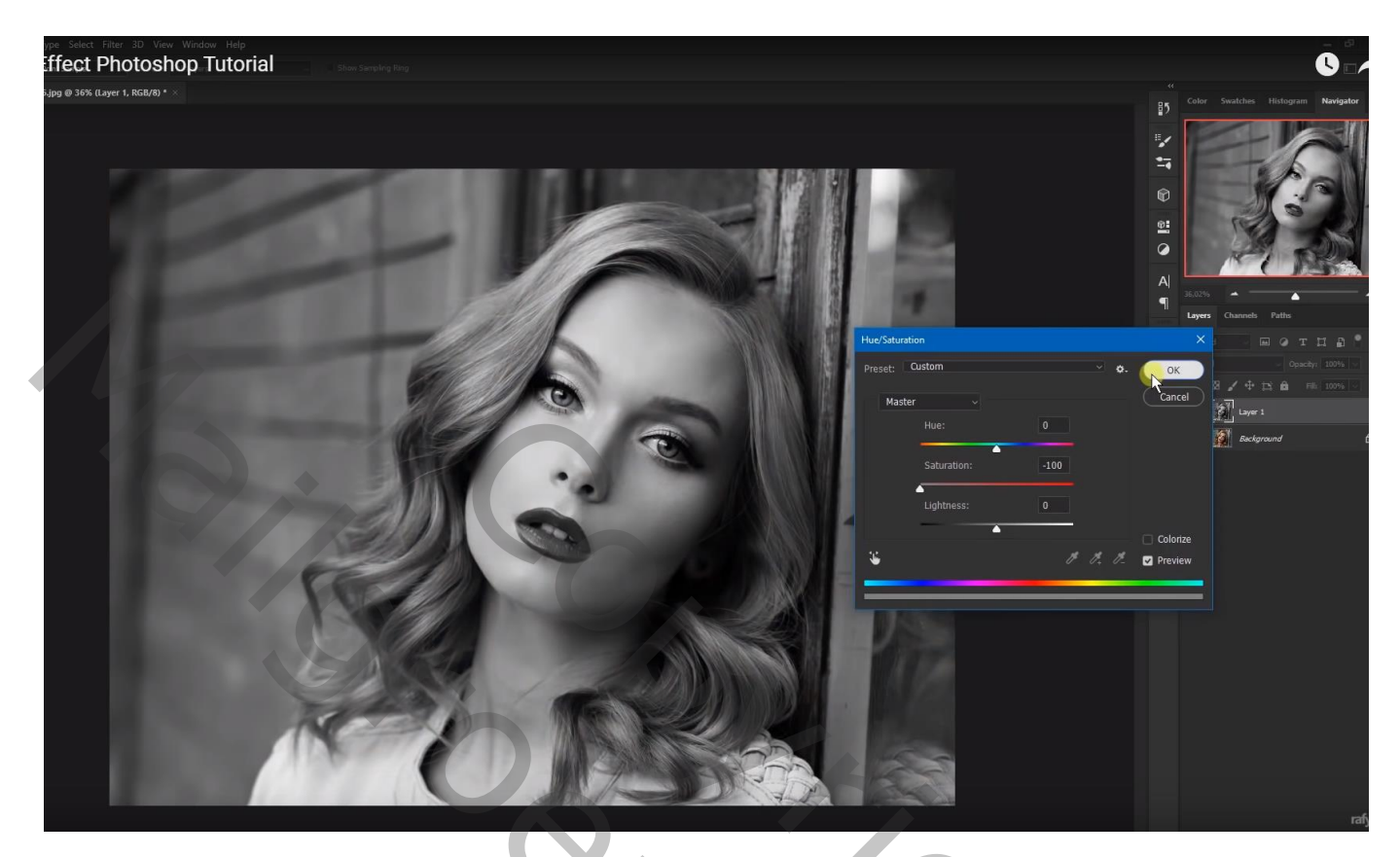

Deze grijze laag dupliceren; kleuren omkeren (Ctrl + I); laagmodus = Verschil Deze laag samenvoegen met de laag eronder

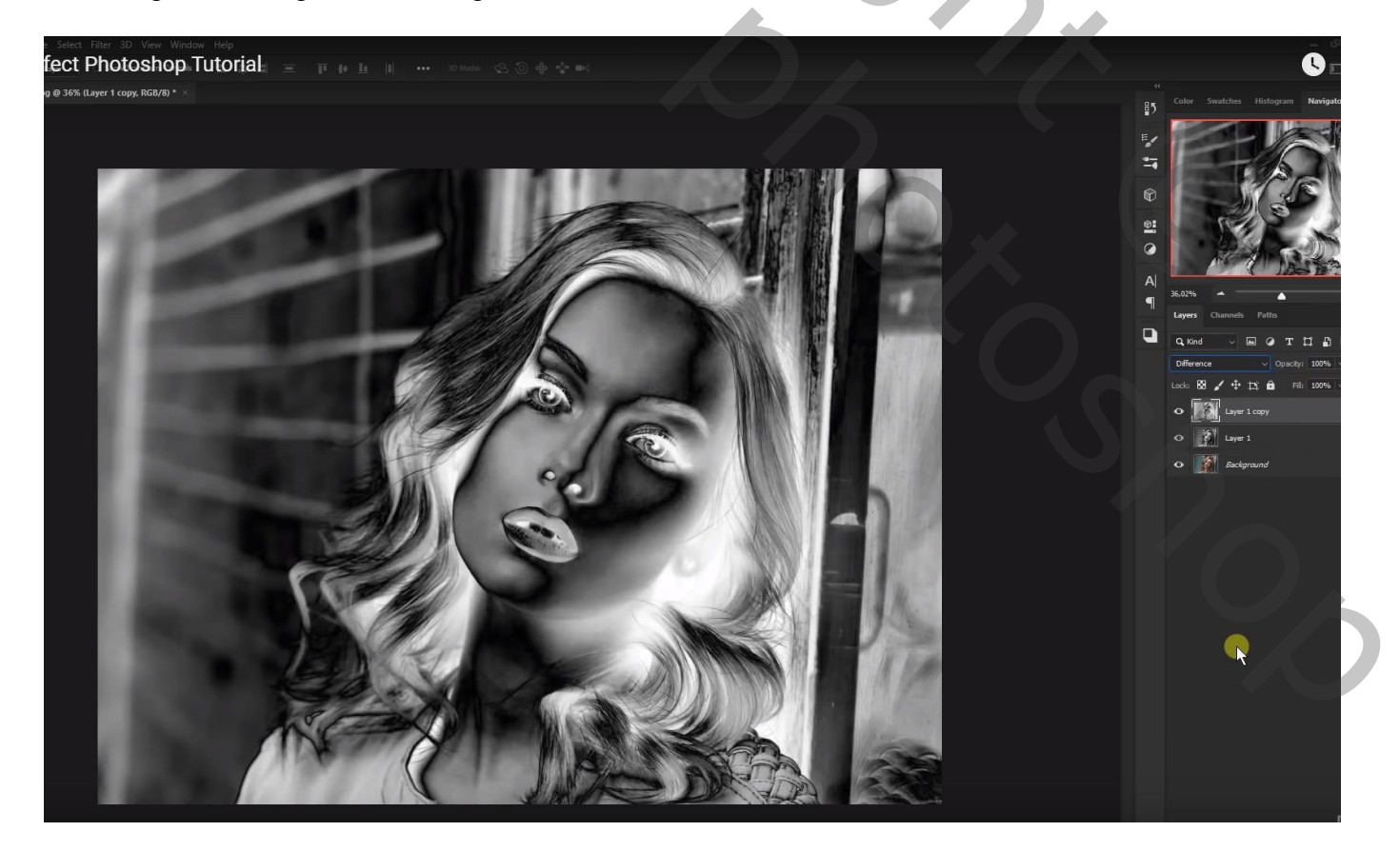

#### Bekomen laag dupliceren; terug Ctrl + I ; laagmodus = Verschil De beide lagen weer samenvoegen

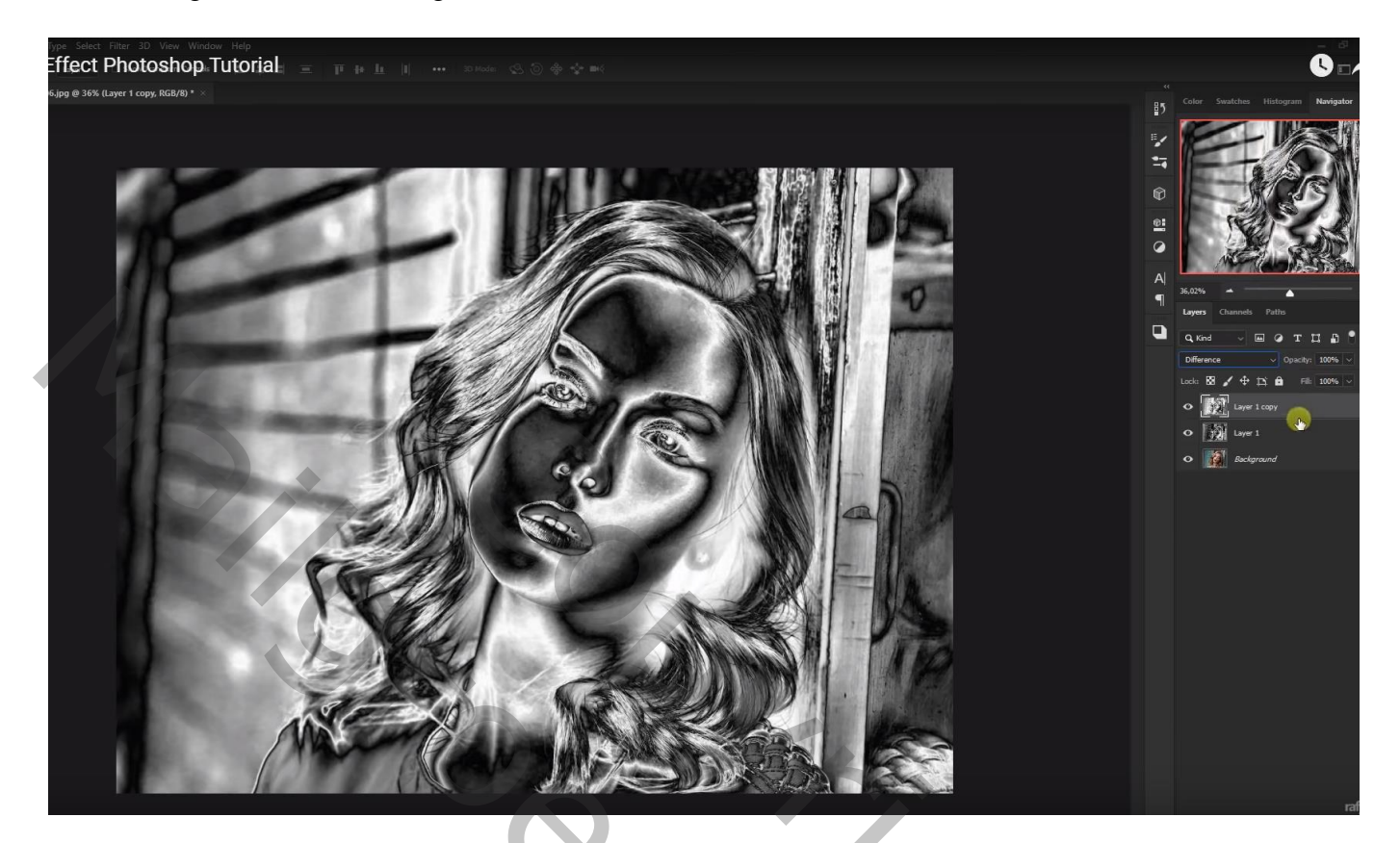

Op bekomen laag : Filter → Vervagen → Oppervlak Vervagen : 20 ; 31 Noem de laag "goud"

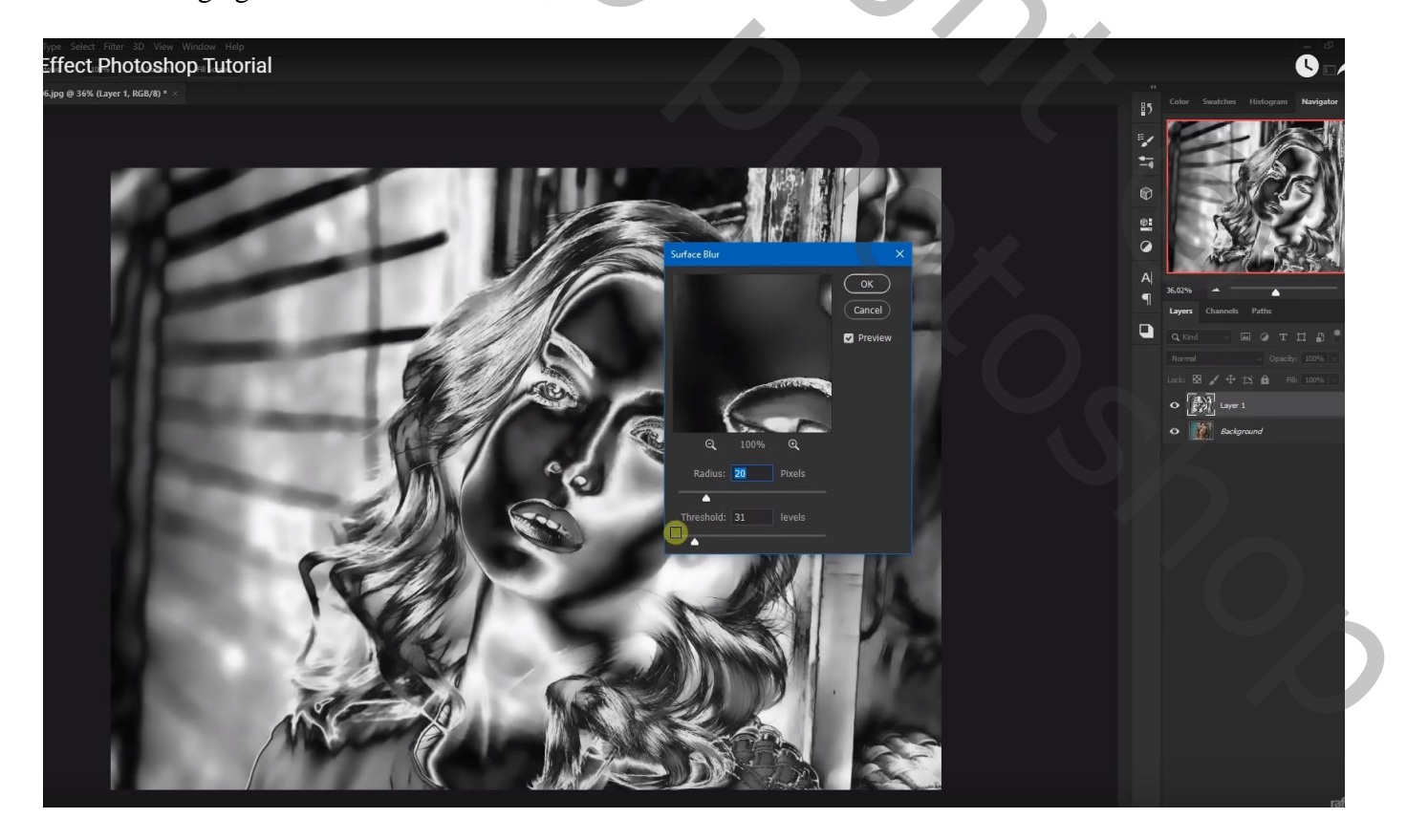

## Aanpassingslaag 'Volle kleur', kleur = # DE912C ; modus = Kleur Uitknipmasker boven laag "goud"

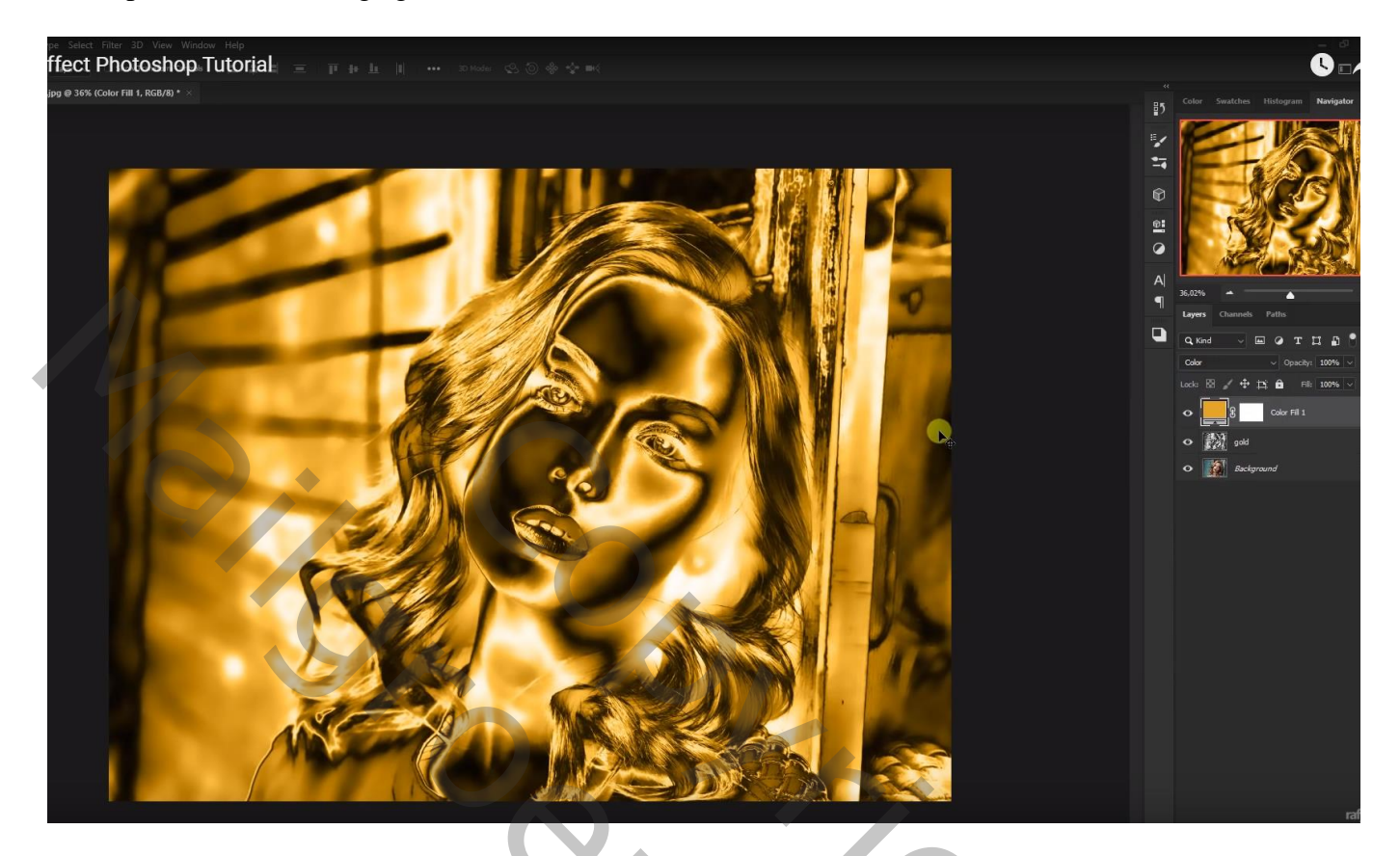

Activeer laag "goud"; voeg een zwart laagmasker toe Selectie maken op linker helft van het gezicht

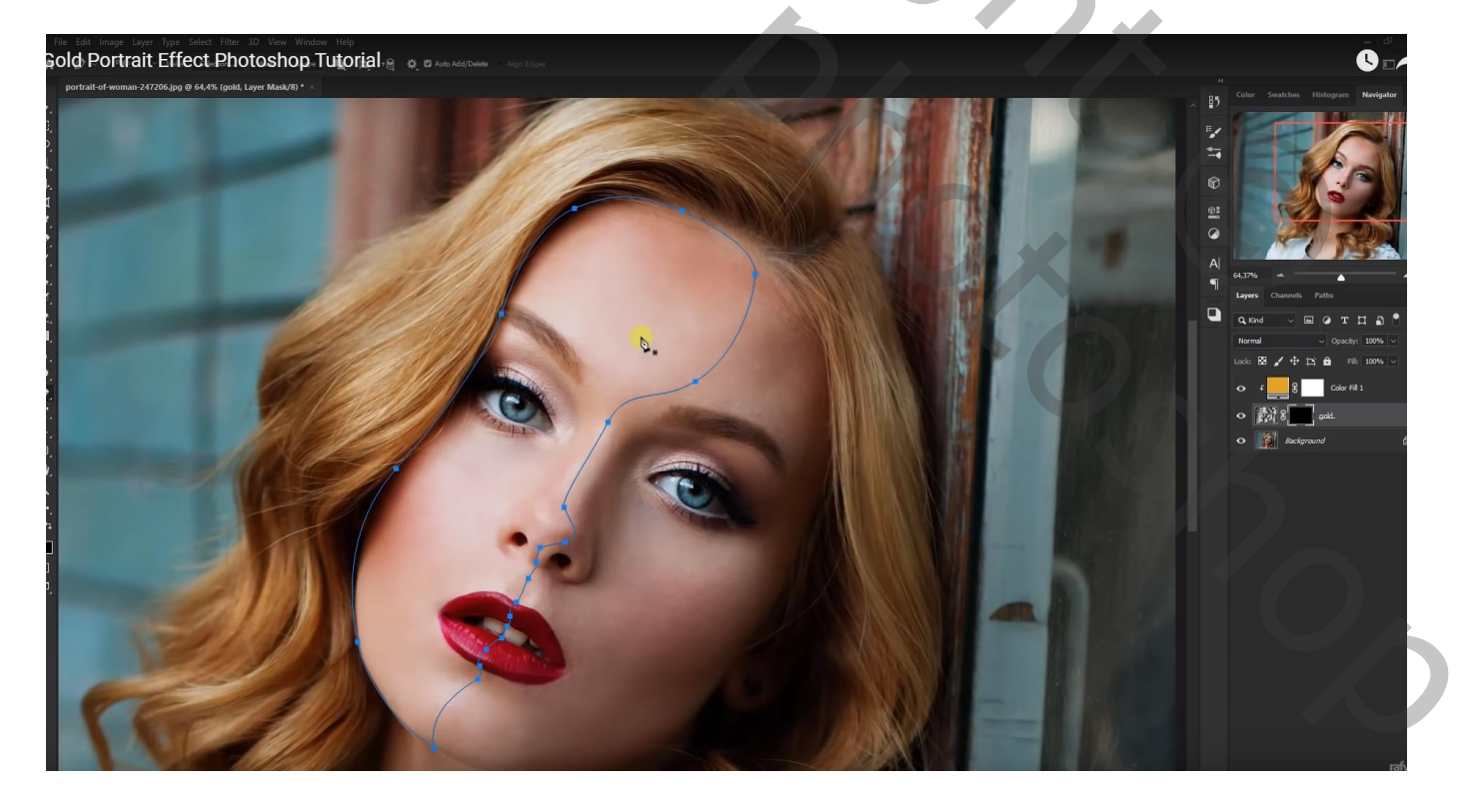

#### Selectie beschilderen met wit penseel op het laagmasker Deselecteren

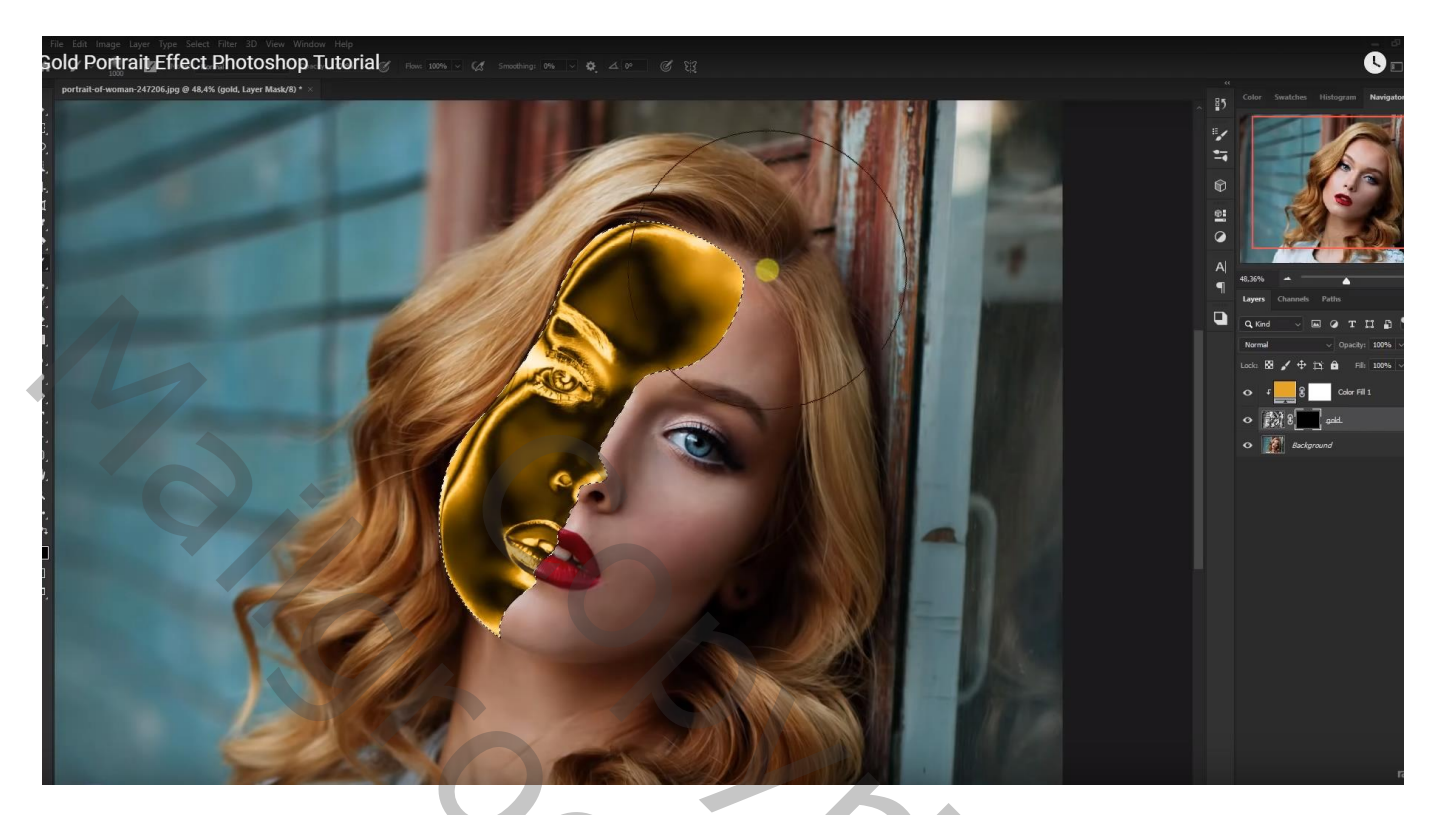

Geef laag "goud" Schuine kant en Reliëf : 386% ; Formaat = 1px ; 132° ; 16° ; Bleken, 50% ; Vermenigvuldigen, 50%

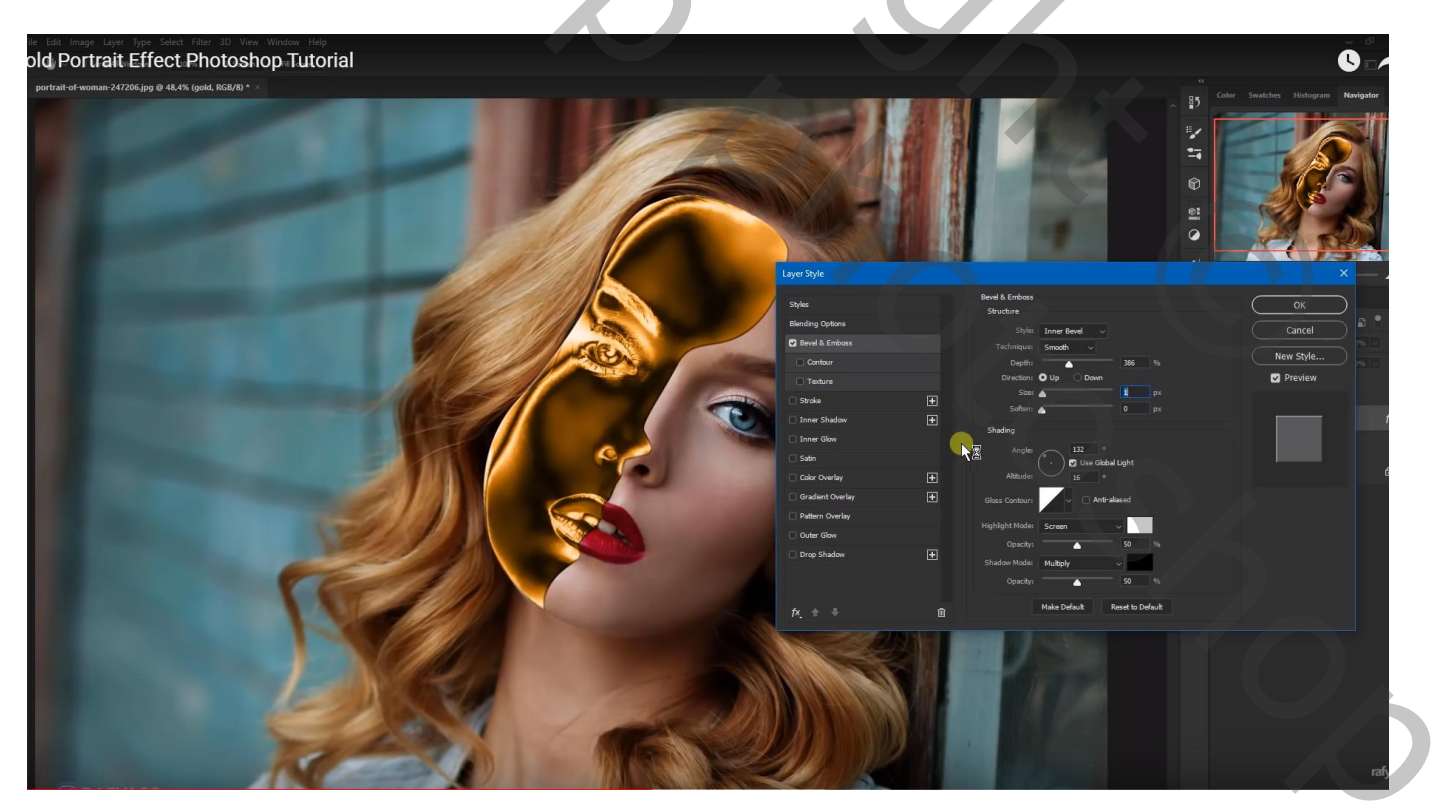

### Geef ook Slagschaduw : Vermenigvuldigen; 45% ; 109° ; 3px ; 0% ; 40px

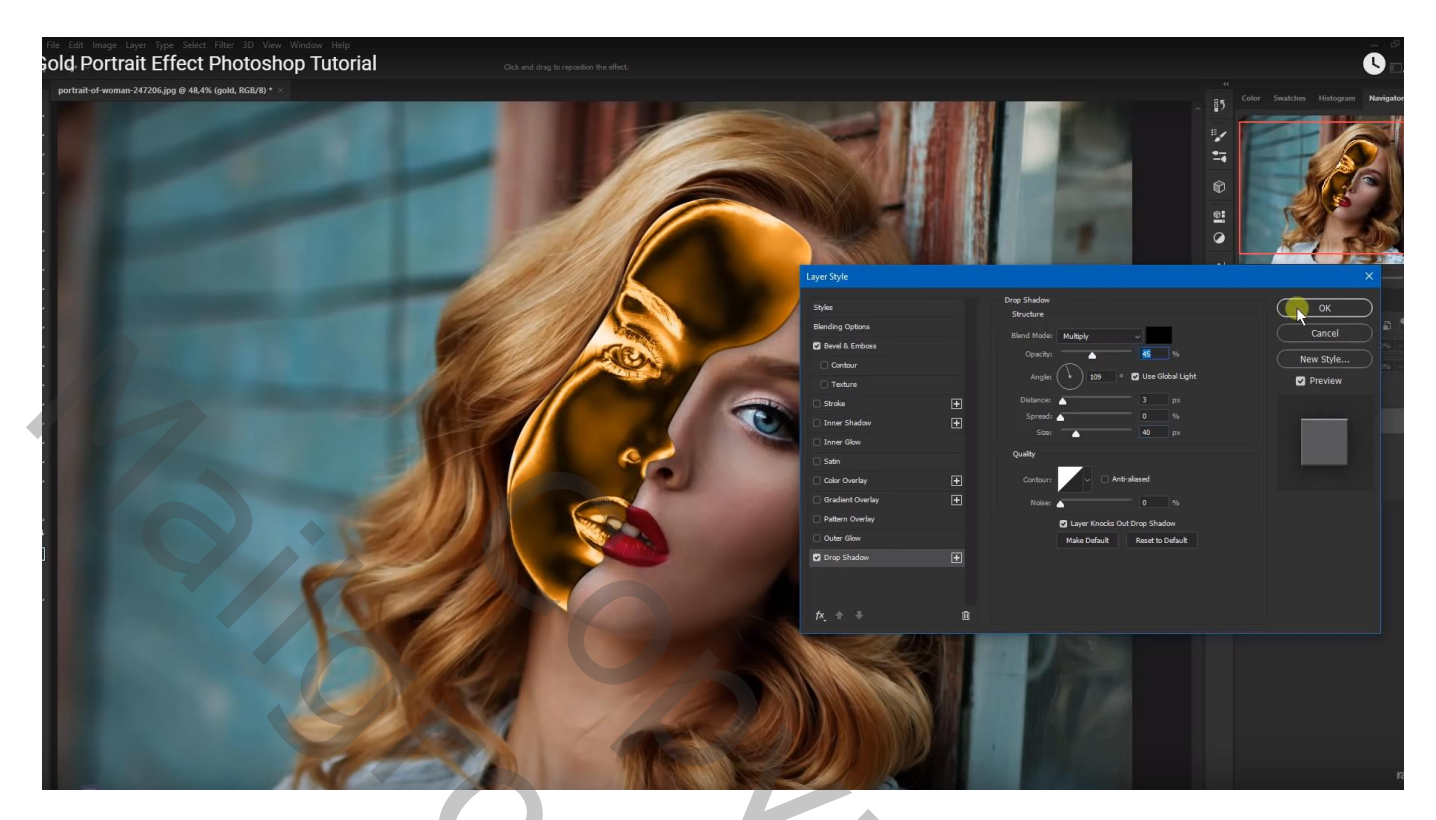

Het wit van het rechter oog van het model selecteren ; het neusgat selecteren; tanden selecteren Met zwart beschilderen op het laagmasker van laag "goud"

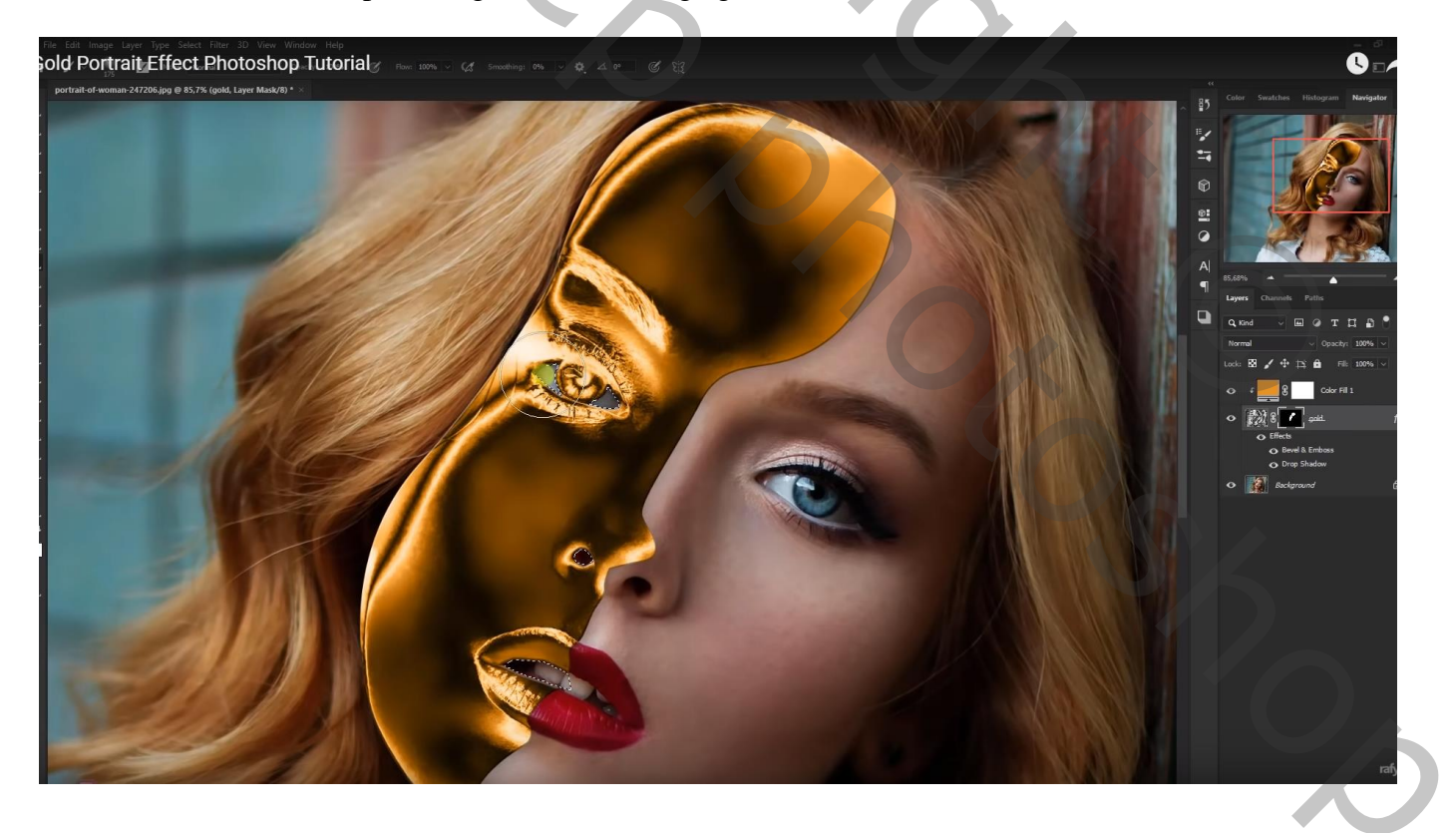

Nieuwe laag onder laag "goud"; schilder met zacht zwart penseel onder vorige selecties

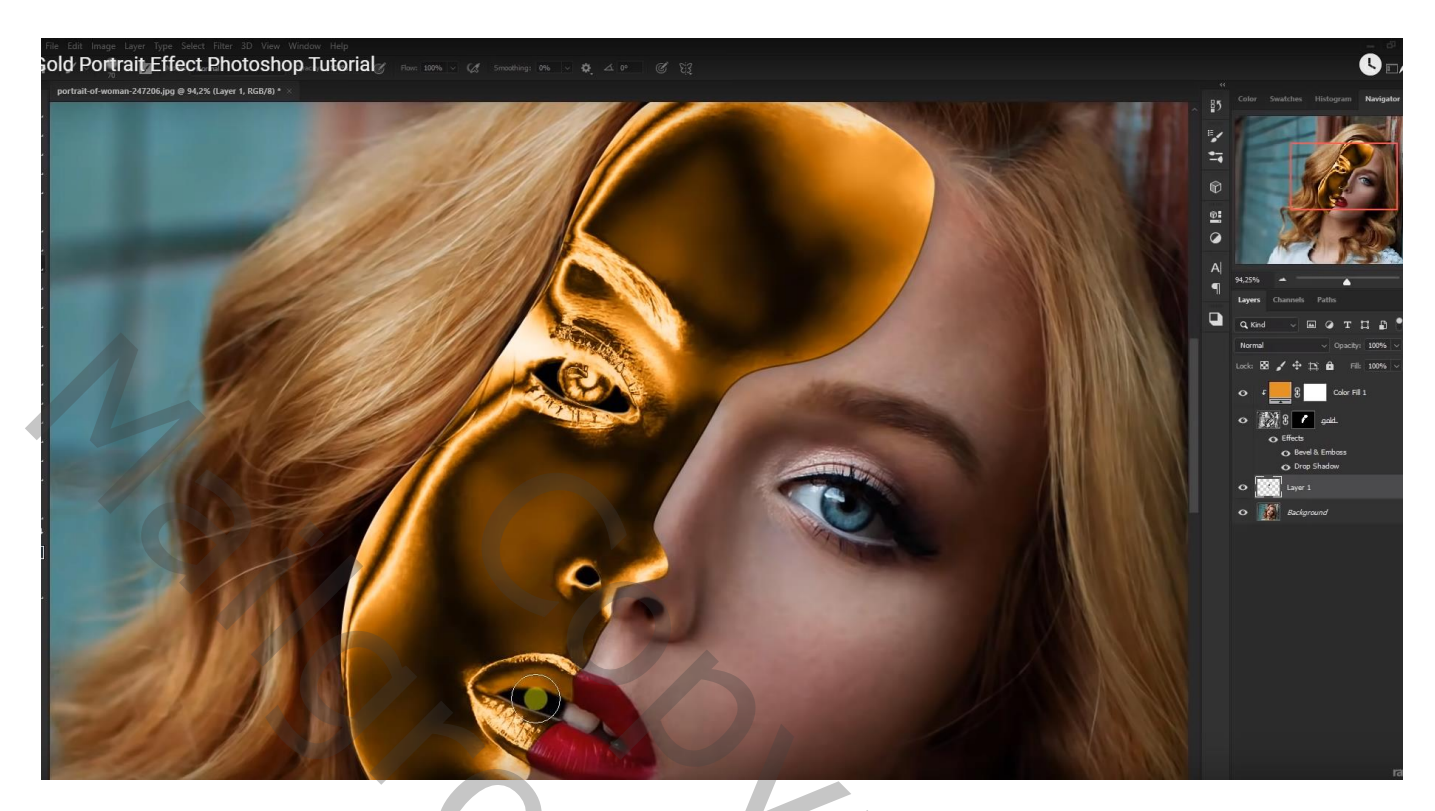

Boven de achtergrond laag een Aanpassingslaag 'Kleurtoon/Verzadiging' : Verzadiging = -10 Cyaan = 0 ; -44 ; -25

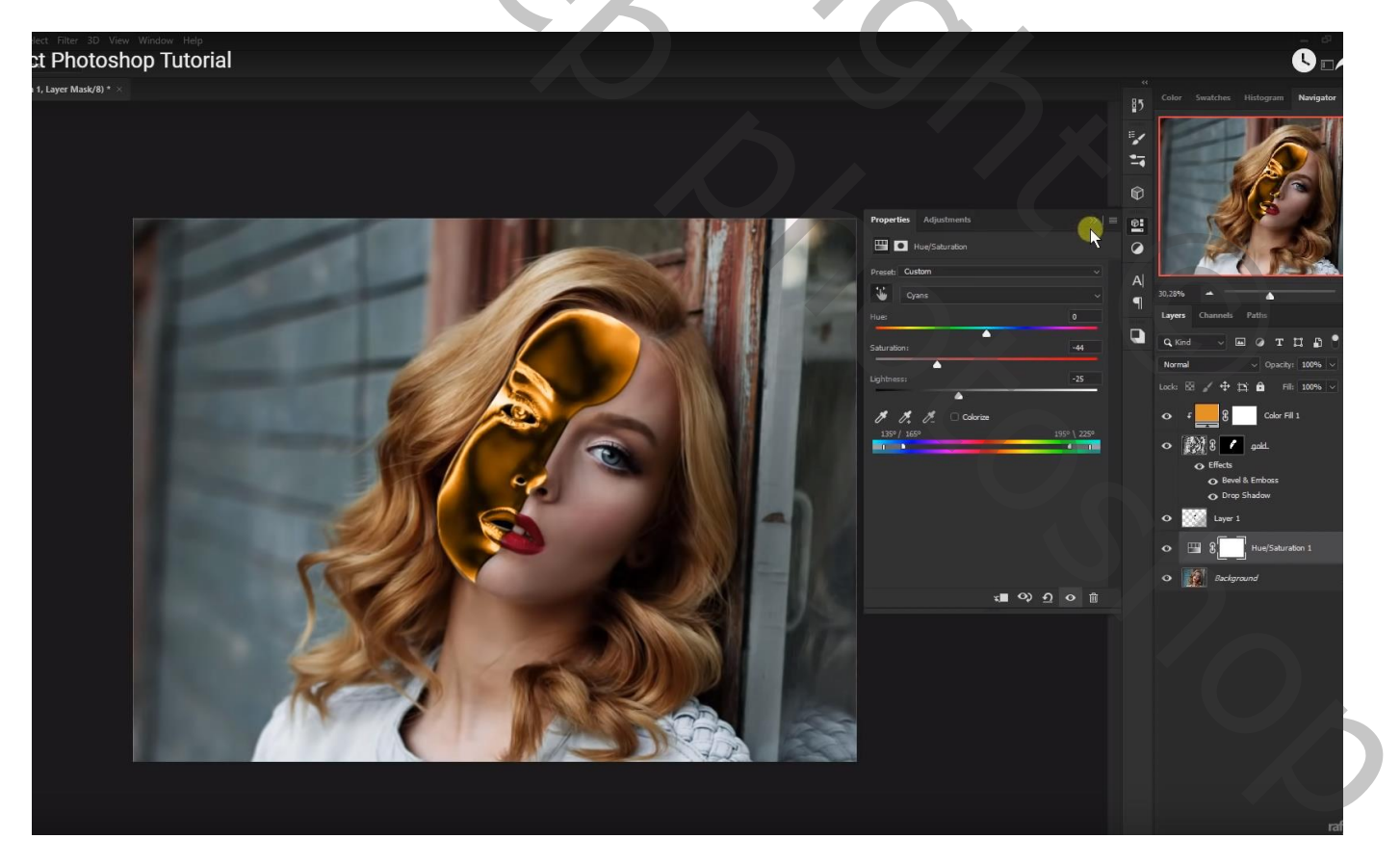

Boven vorige, een Aanpassingslaag 'Volle kleur' : kleur = zwart; dekking = 30% Op laagmasker schilderen boven het gezicht met groot zacht zwart penseel Dekking penseel verminderen; links op afbeelding schilderen

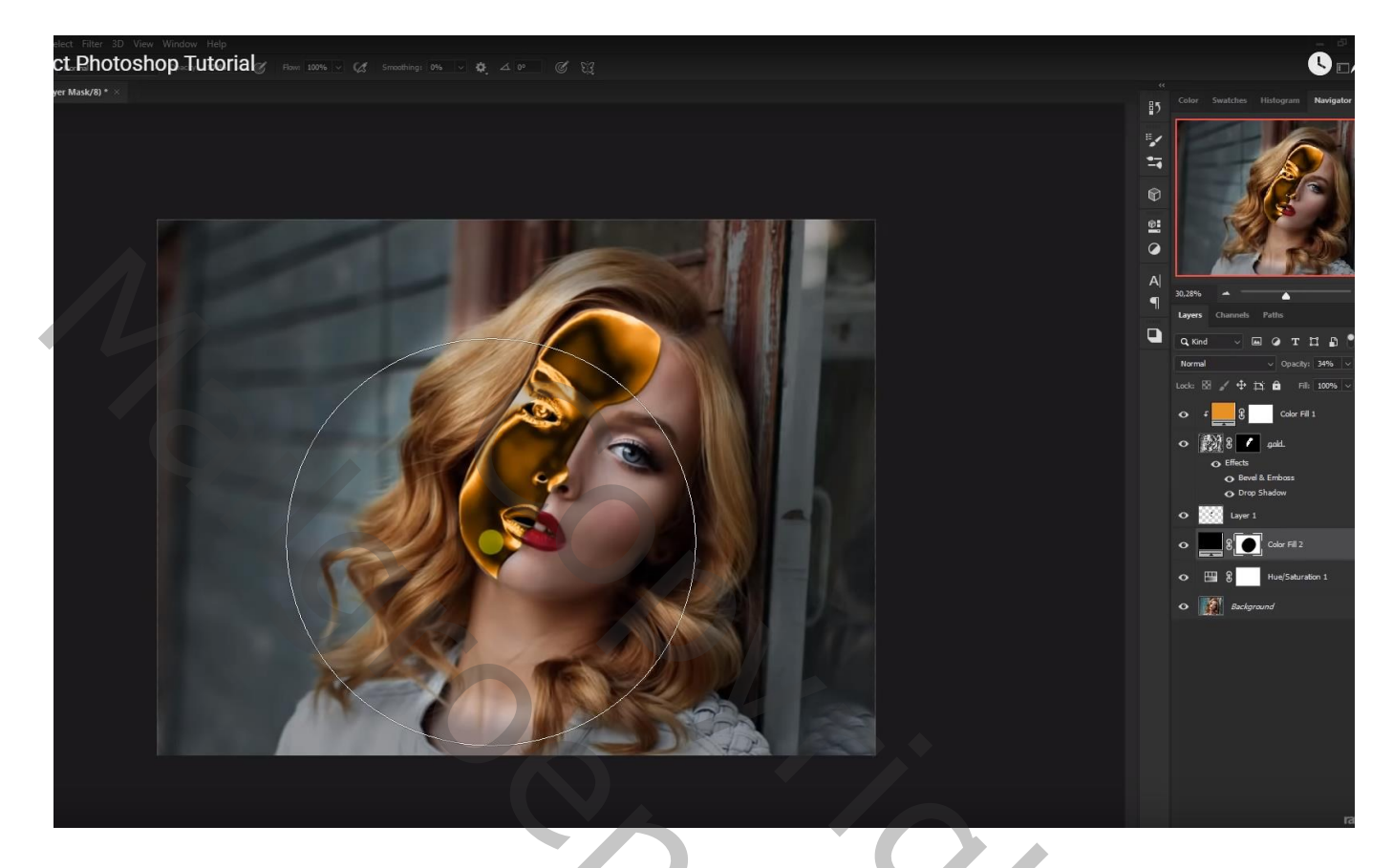

Terug boven laag "goud" een Aanpassingslaag 'Curven': punt op (125 ; 163) ; Uitknipmasker

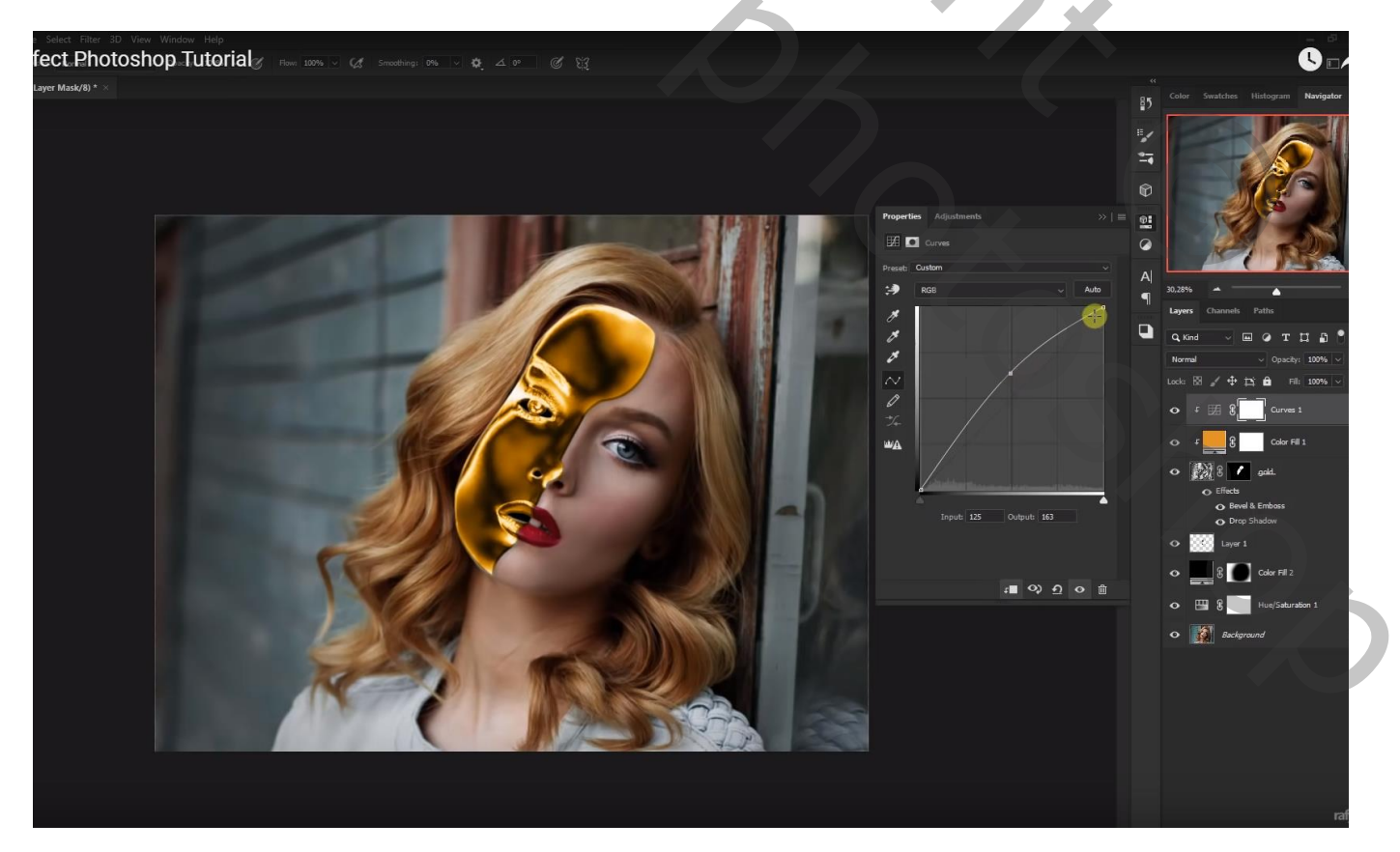

#### Aanpassingslaag 'Niveaus' : Blauw, 0 ; 1,08 ; 255 ; Uitvoer = 13 ; 255 Rood, Uitvoer = 6 ; 241 ; bovenste laag; geen Uitknipmasker

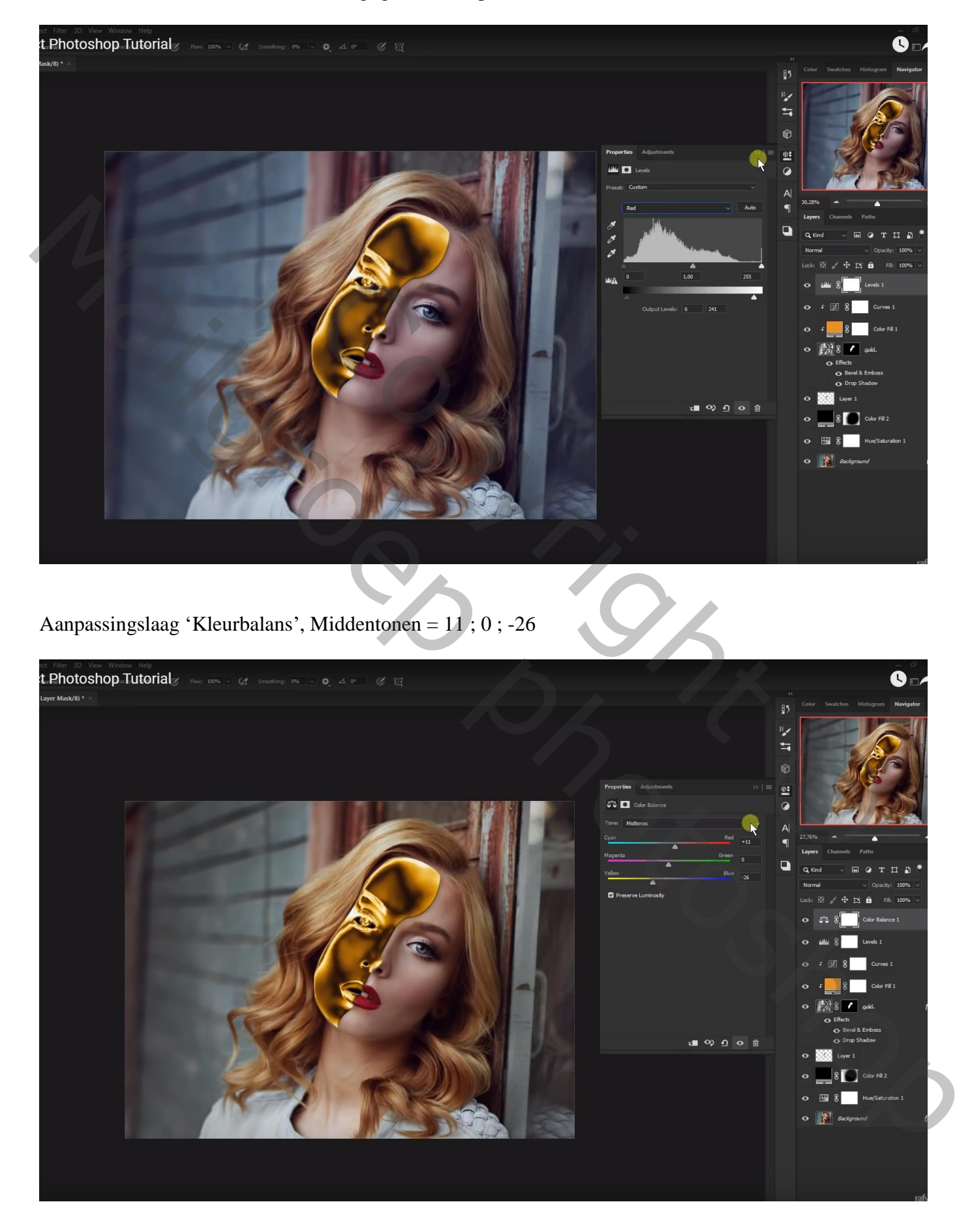

Afbeeldingsgrootte aanpassen als je je werk op Sennet toont

| La | agen Kanalen  | Paden               | •             |
|----|---------------|---------------------|---------------|
| N  | Iormaal       | ~                   | Dekking: 100% |
| V  | ergr.: 🖂 🥒 🕂  | <b>a</b>            | Vul: 100%     |
| •  |               | Kleurbalans 1       |               |
| 9  |               | Niveaus 1           |               |
| •  |               | Curven 1            |               |
|    | F             | Kleurenvulling 1    | L             |
| 9  |               | goud                | fx -          |
|    | S Effecter    | n                   |               |
|    | Siage<br>Schu | line kant en reliëf |               |
|    | zwart         |                     |               |
|    |               | Kleurenvulling 2    |               |
|    |               |                     |               |
|    |               | Kleurtoon/verzadi   | ging 1        |
| 9  | Achtei        | rgrond              | ۵             |
|    |               |                     |               |
|    |               | G∂ f×. 🖸            | 0. 🗆 🖬 🗃      |
|    |               |                     |               |
|    |               |                     |               |
|    |               |                     |               |
|    |               |                     |               |
|    |               |                     |               |
|    |               |                     |               |
|    |               |                     |               |
|    |               |                     |               |
|    |               |                     |               |
|    |               |                     |               |
|    |               |                     |               |
|    |               |                     |               |
|    |               |                     |               |
|    |               |                     |               |
|    |               |                     |               |
|    |               |                     |               |
|    |               |                     |               |
|    |               |                     |               |